## 初めにお読みください

--- 本書は再発行致しません。大切に保管してください。---

### ようこそ

この度は弊社取扱「Source Elements社製品」をお買い上げ頂きまして誠に有り難 うございます。

本書では、Source Elements社製品の基本的なインストール方法を説明します。各 製品の機能や詳しい情報は、弊社製品ホームページ(<u>https://www.tacsystem.com/</u> <u>products/source\_elements/</u>)、またはSource Elements社製品ホームページ (<u>https://source-elements.com/</u>)(英文のみ)をご参照ください。

#### 目次

| ソフトウェア使用許諾条件                      | 2  |
|-----------------------------------|----|
| 使用許諾の条件                           | 2  |
| 本ソフトウェア管理者の責任                     | 2  |
| 著作権の表示                            | 2  |
| 複製・頒布の禁止                          | 2  |
| 保証と責任の範囲                          | 2  |
| 個人情報の取り扱いについて                     | 2  |
| インストールとアクティベートの方法                 | 3  |
| Source Elements アカウントの作成方法        | 6  |
| iLok アカウントの作成方法                   | 8  |
| オーソライズ <authorize>の種類</authorize> | 9  |
| オーソライズの種類                         | 9  |
| 「iLok・オーソライズ」                     | 9  |
| 「マシン・オーソライズ」                      | 10 |
| 製品お問い合わせ先                         | 10 |

#### ソフトウェア使用許諾条件

#### 使用許諾の条件

タックシステム株式会社は、Source Elements社プラグイン・ソフトウェア(以下本ソフトウェアという) を、本ソフトウェアパッケージ付属の使用者登録書に使用者として氏名を記載した方(以下本ソフトウェア管 理者)および本ソフトウェア管理者から本ソフトウェアの利用を認められた利用者(以下本ソフトウェア利 用者)に対し、以下に記載された内容の全てに同意することを条件に本ソフトウェアの使用を許可します。 タックシステム株式会社のソフトウェア販売元、販売店またはこれらの社員は以下に記載の内容に関しいかな る修正拡大または追加をなすことを授権されていません。

#### 本ソフトウェア管理者の責任

本ソフトウェア管理者は、本ソフトウェア管理者の責任に於いて、本ソフトウェア利用者の利用を認証・管 理しなければなりません。すなわち本ソフトウェアは本ソフトウェア管理者の善良な管理の元でのみ利用さ れなければなりません。

#### 著作権の表示

本ソフトウェアのプログラム等およびこれに附属する操作マニュアルはタックシステム株式会社により、全て の著作権が保有され、日本国著作権法により保護されています。

#### 複製・頒布の禁止

タックシステム株式会社は日本国著作権法に基づきタックシステム株式会社の書面による同意なしでは、一部 または全部を問わずプログラム等や操作マニュアルの複製およびその頒布を無償有償を問わず禁止していま す。複製とはマニュアルまたはプログラムCD-ROM等を他の媒体へのコピーすること、または操作マニュアル を他の言語や書式に翻訳、書換えすることを含みます。これを黙殺、または無視したために生じたタックシス テム株式会社の損害に関する全ての賠償責任は、これを黙殺または無視した本ソフトウェア管理者にありま す。

ただし、本ソフトウェアパッケージあるいは操作マニュアルに記載されているく指定された媒体にプログラム 等をインストールすること>あるいは<PDFファイルなどの形式で提供している操作マニュアルをそのままの 状態で紙に印刷すること>はソフトウェアの正常な使用に含まれ、ここにいう複製にはあたりません。

#### 保証と責任の範囲

タックシステム株式会社は本ソフトウェアに関し明示または黙示の品質、性能、商品価値またはいかなる特定 の使用目的に対する適合性について、いかなる保証もいたしません。また、タックシステム株式会社は本ソフ トウェア付属のハードウェアプロテクトキーまたは操作マニュアルの欠陥の結果発生する直接、間接、特別ま たは必然的な損害について仮に当該損害が発生する可能性があると告知されていた場合でも何らの責任を負 いません。同時にタックシステム株式会社は、プログラム等またはデータの回復に要する費用また再製に要す る費用を含めて一切の責任を負いません。すなわち本ソフトウェアは現在あるがままの状態で販売されるも のです。本ソフトウェア管理者は本ソフトウェアの品質および性能に関する全責任を負担するものとします。

#### 個人情報の取り扱いについて

タックシステム株式会社は、お客様の個人情報を、次の目的のために利用させていただきます。

- ・新製品のご紹介
- ・ソフトウェアのアップデートのご案内
- ・特別キャンペーンやイベントなどのご案内

お預かりした個人情報の取り扱いについては細心の注意を払います。また第三者に提供することはいたしませ ん。

## インストールとアクティベートの方法

#### 1. ライセンスコードをiLokアカウントにアクティベートします。

https://source-elements.com/license/

Step1: <sup>r</sup>Enter and validate your license code:

こちらに購入したライセンスコードを入力しま す。

Step 2: 「Enter your iLok.com Username:」 iLokアカウントをお持ちの方は、こちらにiLok アカウントユーザー名を入力します。

※iLokアカウントの作成方法は「iLok アカウン トの作成方法」の項をご確認ください。

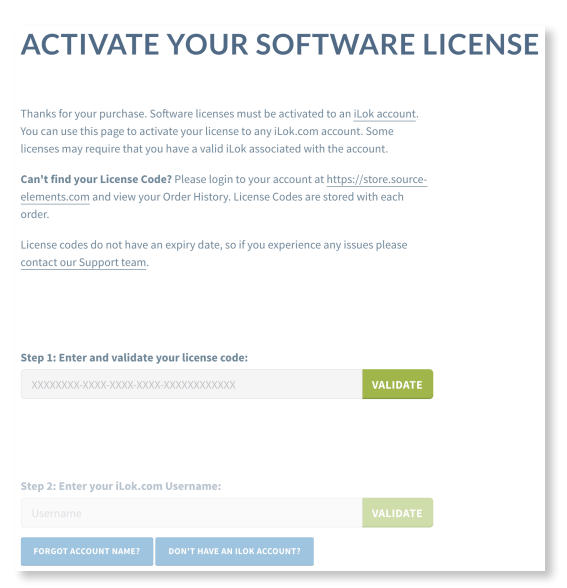

#### 2. 購入された製品のインストーラをダウンロードしてインストールします。

http://source-elements.com/downloads

※この操作はSource Elements にてアカウントを作成しログインする必要があります。アカウントの作成方法については「Source Elements アカウントの作成方法」の項をご確認ください。

Download画面が表示されますので「LOGIN TO DOWNLOAD ALL SOFTWARE」をクリックします。

「Product family:」から購入した製品を選択していくと、「Download」のボタンが表示されます。 クリックしてインストーラをダウンロードし、インストールを行います。 3. ソフトウェアアプリケーションを起動します(アプリケーションまたはプログラムから)。 または、プラグインの場合は、ホストアプリケーションを再起動します。 ここでは例として、Pro Toolsを使用します。

| (1) Pro Tools(ホストアプリケーション)を起動す       | •• |
|--------------------------------------|----|
| るとSource Elements Activation画面が表示されま |    |
| す。「Activate」をクリックします。                |    |

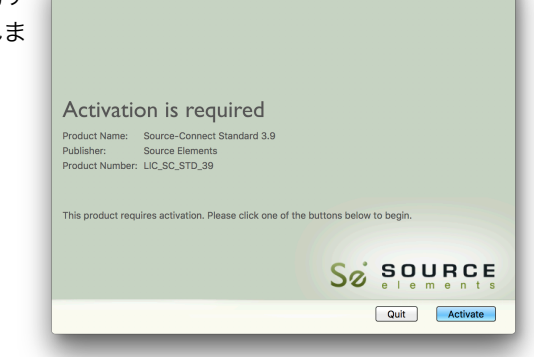

(2) iLok アカウントへのログインのリクエストが表 示されます。ユーザー名、パスワードを入力し、 「Next」をクリックします。

| License Acco               | unt Login            |  |
|----------------------------|----------------------|--|
| Please enter your ilok.com | account credentials. |  |
| User ID:                   |                      |  |
| Password:                  |                      |  |
| Remember Me                |                      |  |
| Forgot Password or User IE | 1?                   |  |
| Create new account         |                      |  |
|                            |                      |  |
|                            |                      |  |
|                            |                      |  |

(3) ライセンスのアクティベート先を選択し、「Next」をクリックします。

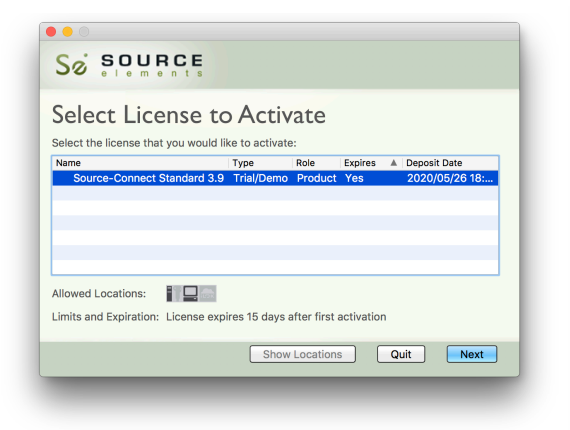

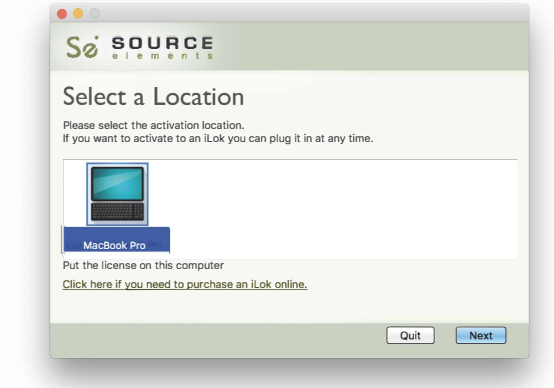

(4) アクティベートが完了するとこのような画面 が表示されます。

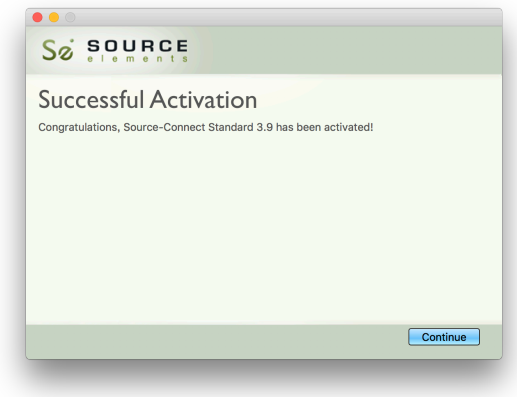

## Source Elements アカウントの作成方法

(1) Source Elements社のアカウント作成ページ(<u>https://phoenix.source-elements.com/phx/account</u>)にアクセスします。

(2) ユーザー名、パスワード、確認用パスワードを入力します。

| STEP 1: CHOOSE A US<br>PASSWORD                                                             | ERNAME AND                                                                        |
|---------------------------------------------------------------------------------------------|-----------------------------------------------------------------------------------|
| Your username is the name others w<br>Connect and Source-Live. Please chc<br>your business. | ill see on applications such as Source-<br>iose a name that best reflects you and |
| Username must be between 3-25 a also use - and _ but no spaces.                             | Ipha-numeric characters *. You can                                                |
| Username:                                                                                   |                                                                                   |
| Username                                                                                    |                                                                                   |
| Password:                                                                                   | Confirm password:                                                                 |
| Password                                                                                    | Confirm Password                                                                  |
| CONTINUE                                                                                    |                                                                                   |
| * If you intend to use software older th<br>username length to no longer than 12            | nan the latest versions please keep your<br>characters for legacy support.        |

(3) iLok.com USBキーまたは iLokアカウントをお持ちの場合は、iLokアカウント のユーザー名を入力することで、ソフトウェアライセンスをアクティベートできるよう にすることができます。これは後から入力することもできます。

| CREATE YOUR ACCOUNT                                                                                                    |  |  |  |
|----------------------------------------------------------------------------------------------------|--|--|--|
| STEP 2: DO YOU HAVE AN ILOK ACCOUNT?                                                                                                    |  |  |  |
| If you have an iLok.com USB dongle <i>OR</i> iLok account, you will need to enter<br>your account username so we can activate the software licenses for your<br>account. If you do not know this, or do not yet have an account, you can<br>provide this later. |  |  |  |
| Don't remember your iLok account?<br>RECOVER YOUR iLOK.COM ACCOUNT                                                                                                    |  |  |  |
| iLok.com account:                                                                                                    |  |  |  |
| CHECK MY ILOK ACCOUNT                                                                                                    |  |  |  |

(4) iLokアカウントをお持ちの方はユーザー名を入力し青いボタン「CHECK MY ACCOUNT」をクリックしてください。

iLokアカウントをお持ちでない方は緑のボタン「I DON'T HAVE AN ILOK ACCOUNT」をクリックしてください。

最後に、メールアドレス、名前、都市名、国を入力し、作成したアカウントに対する プライバシーレベルを設定します。「I have read the terms and conditions(利用 規約を読みました)」のチェックボックスにチェック入れ、「CREATE YOUR ACCOUNT」をクリックします。

| CREATE YOUR ACCOUNT                                                                                            |                                                                                                    |
|----------------------------------------------------------------------------------------------------|----------------------------------------------------------------------------------------------------|
| LAST STEP: LOCATION AND<br>CONTACT DETAILS<br>Required fields are noted with a red asterisk *                  | Basic privacy settings<br>Source Elements take your privacy very seriously. Any<br>information you provide here may be searchable and viewed<br>by anyone, only by other users, or completely hidden from                                                                                       |
| Your username: aiueo<br>iLok.com account: Not specified                                                        | public view if you choose. Privacy level: Public: anyone can view my account                                                                                                    |
| Your contact email address • Email address:We will send a confirmation email to the email address you specify. | Please read the terms and conditions: SOURCE ELEMENTS TERMS AND CONDITIONS OF USE                                                                                                    |
| Confirm email: Confirm email                                                                                   | Terms & Conditions last revised January 19, 2006.<br>This Source Elements (source-elements.com) ("our site" or "this site") is<br>owned and operated by Source Elements LLC ("Source Elements"). Please read<br>these terms and conditions carefully before using our site. By using this site, |
| Basic contact details                                                                                          | I have read the terms and conditions<br>CREATE YOUR ACCOUNT                                                                                                    |

(5)次にアカウント作成成功の画面が表示され、先ほど登録されたお客様のメール アドレスへ確認メールが送信されます。

(6) <u>server@source-elements.com</u>から「Activate your account」というメール が届きますので最下行「ACTIVATE YOUR NEW ACCOUNT:」にあるリンクをクリッ クします。これでアカウント登録は完了です。

## iLok アカウントの作成方法

# iLokアカウントをお持ちでない場合は、以下のリンクより「アカウントの新規作成」をしてください。

https://www.ilok.com/#!registration

| NEW USERS ONLY - Please de                                                                                                    | o not set up an account if you already have one                                                              |                                                                                                    |  |  |  |
|----------------------------------------------------------------------------------------------------|----------------------------------------------------------------------------------------------------|----------------------------------------------------------------------------------------------------|--|--|--|
| User ID:*                                                                                                    | iLokユーザーIDを入力します。                                                                                            | The User ID you choose will be your account identifier<br>and cannot be changed. In a studio setting, remember<br>that while you may leave, the User ID you make for your<br>company stays forever.                                            |  |  |  |
| First Name:*                                                                                                    | お名前を入力します。                                                                                                   |                                                                                                    |  |  |  |
| Last Name:*                                                                                                    | 苗字を入力します。                                                                                                    |                                                                                                    |  |  |  |
| Company:                                                                                                    | 会社名を入力します。                                                                                                   | Optional                                                                                                    |  |  |  |
| Email Address:*                                                                                                    | Eメールアドレスを入力します。                                                                                              | Accounts require confirmatian from a valid email address                                                                                                    |  |  |  |
| Re-enter Email:*                                                                                                    | Eメールアドレスを再度入力します。                                                                                            | Match the email address far confirmation                                                                                                    |  |  |  |
| Password:*                                                                                                    | パスワードを入力します。                                                                                                 | Your password must be between 8 and 32 characters in<br>length. It must contain at least one uppercase letter, at<br>least one lowercase letter, and at least one number, but<br>cannot begin or end with a space. You may include<br>symbols. |  |  |  |
| Re-enter Password:*                                                                                                    | パスワードを再度入力します。                                                                                               |                                                                                                    |  |  |  |
| Verification Information (require                                                                                                    | Verification Information (required to reset password)                                                        |                                                                                                    |  |  |  |
| Date of Birth:*                                                                                                    | 生年月日を入力します                                                                                                   | <b>t</b> .                                                                                                    |  |  |  |
| Security Question:*                                                                                                    | セキュリティ強化のための質問を設定しま                                                                                          | <b>ह</b> す。 ✓                                                                                                    |  |  |  |
| Security Answer:*                                                                                                    | 上記の答えを入力します。                                                                                                 |                                                                                                    |  |  |  |
| You will need to enter your S                                                                                                    | Security Answer EXACTLY as you have entered it here to res                                                   | set your password if you are unable to log in.                                                                                                    |  |  |  |
| Privacy Agreement                                                                                                    |                                                                                                    |                                                                                                    |  |  |  |
| Please select your desired pr<br>services and product informa                                                                                                    | ivacy options from the check boxes below. Note that these ation. Details can be found in our privacy policy. | options will enable you to receive important account,                                                                                                    |  |  |  |
| Notify me with information                                                                                                    | on regarding my account and iLok updates.                                                                    |                                                                                                    |  |  |  |
| Allow software vendors of the second second seco | f products on my iLok to contact me regarding special offe                                                   | ers.                                                                                                    |  |  |  |
| Terms and Conditions                                                                                                    |                                                                                                    |                                                                                                    |  |  |  |
| Please read our <u>Terms of Use</u>                                                                                                    | and Privacy Policy.                                                                                          |                                                                                                    |  |  |  |
| ✓ Yes, I have read and agree                                                                                                    | e to the Terms of Use.                                                                                       |                                                                                                    |  |  |  |
| Create Account                                                                                                    |                                                                                                    |                                                                                                    |  |  |  |

## オーソライズ<Authorize>の種類

#### オーソライズの種類

Source Elements製品はPace社の「iLok」システムを利用しオーソライズを行います。 オーソライズ作業開始前に必ず <u>iLok.com</u>より、iLok License Manager (無料) をダウン ロードしてご使用ください。

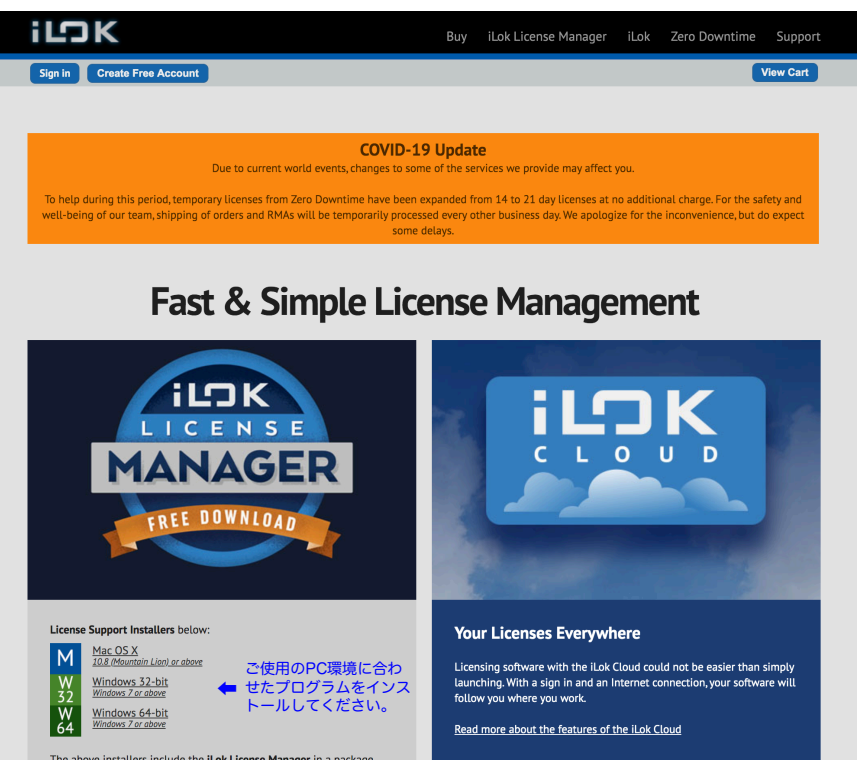

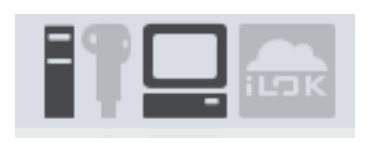

Source Elements製品はiLok「License Manager」(アプリ ケーション)を利用し、ライセンスの管理を行います。 License Managerでは、「iLok USBキー (別売り)」を利 用したオーソライズと、ご使用マシンをライセンスマシンとし て登録する「マシン・オーソライズ」の二種類に対応していま

す。

#### 「iLok・オーソライズ」

iLok USBキー(別売り)を利用する事で、他のプラグインライセンスなどを 一元管理する事が可能です。マシンの切り替えもiLokキーを差し替える事で 容易に対応する事が出来ます。iLokキーは、iLokに対応するホスト・アプリ ケーションでのみ有効です。

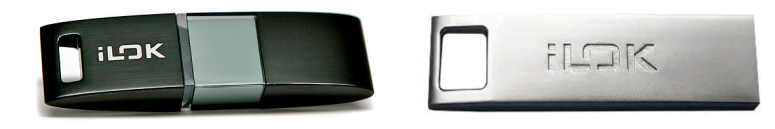

#### 「マシン・オーソライズ」

Source Elements社製品はiLok「License Manager」マシン・オーソライ ズに対応しています。 iLok USBキーを利用せず、 ご使用中のマシンを「ラ イセンス登録マシン」する事が出来ます。ライセンスの移動は「License Manager」を利用し行います。

## 製品お問い合わせ先

弊社取扱製品お問い合わせサポートフォーム(<u>https://www.tacsystem.com/support/</u> <u>supportplan/Software/</u>にてお問い合わせください。